# So kommen Sie zum Abstimmungstool:

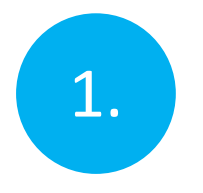

 Verbinden Sie Ihr Smartphone mit unserem WLAN-Netzwerk WLAN-Netzwerk: wiincon live Kennwort: art4live2014

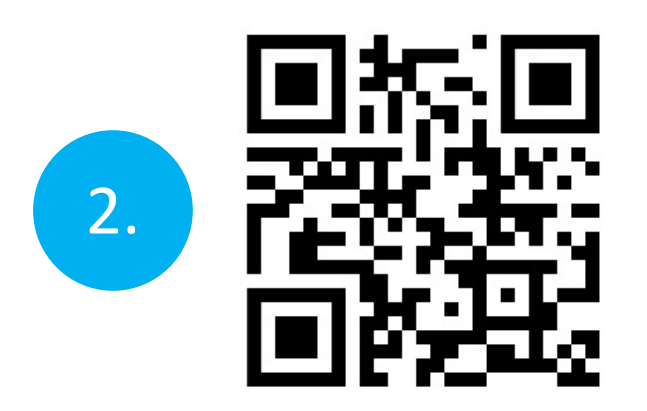

oder

- Öffnen Sie Ihren Browser
- Geben Sie oben in der URL-Leiste folgenden Link ein:

https://wiincon.de

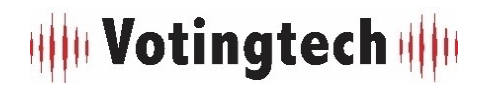

Scannen Sie den QR-Code mit Ihrem Smartphone

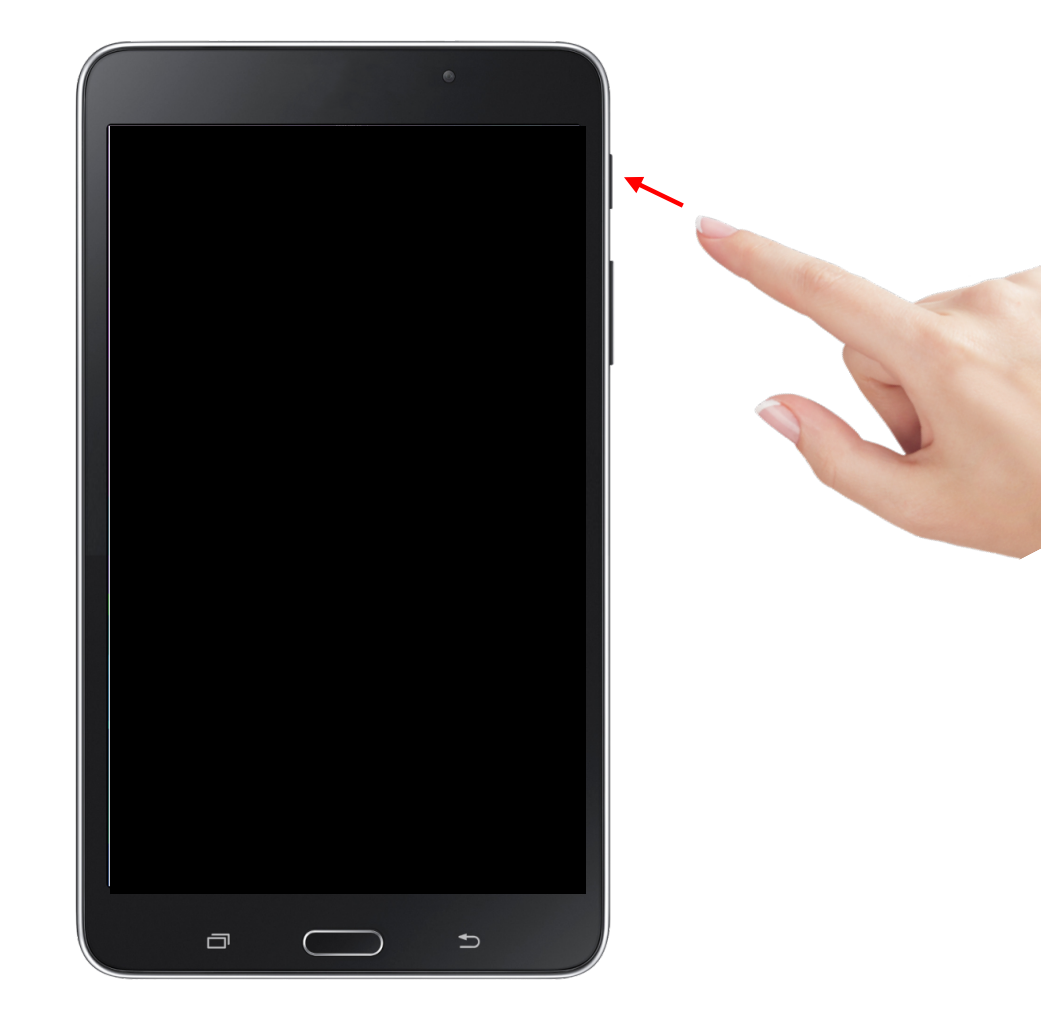

• Den Bildschirm des Wahl-Pads schalten Sie mit dem Knopf an der rechten, oberen Seite an.

#### WW Votingtech

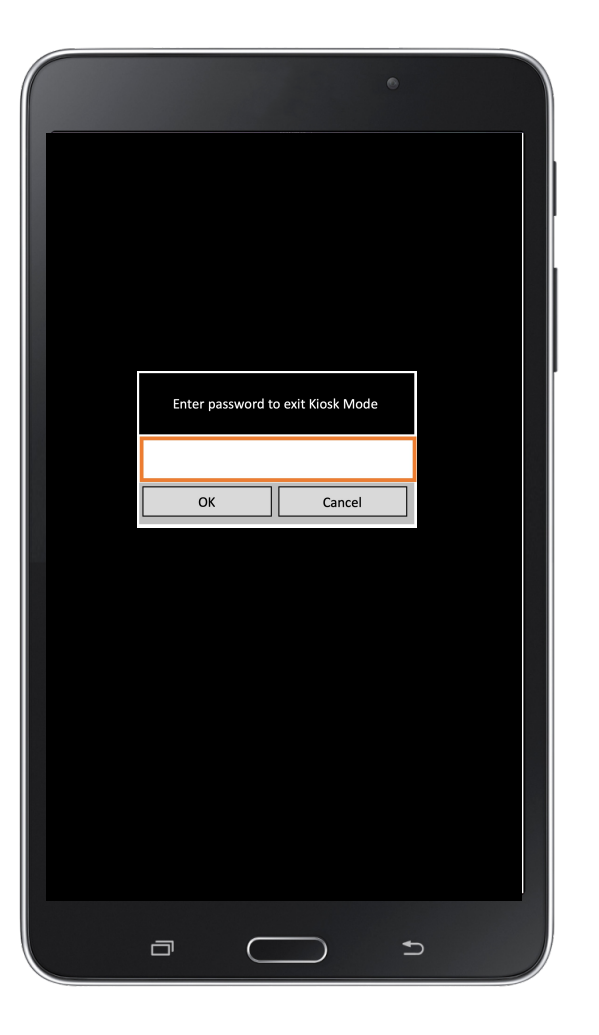

- Die Wahl-Pads befinden sich in einem Kioskmodus, Sie können damit nur die Wahl-Software nutzen.
- Sollten Sie aufgefordert werden ein Passwort einzugeben um den Kioskmodus zu verlassen, so klicken Sie bitte auf "Cancel".

## 🝿 Votingtech 🍿

| مA wiincon.de ک                                   |  |
|---------------------------------------------------|--|
|                                                   |  |
| Bitte geben Sie ihren 6-stelligen Zugangscode ein |  |
| Zugangscode Zugangscode                           |  |
| Code überprüfen                                   |  |

- Klicken Sie auf das Feld in dem in grauer Schrift "Zugangscode" steht.
- Die Tastatur öffnet automatisch.

| AA wiincon.de Č                                   |
|---------------------------------------------------|
|                                                   |
| Bitte geben Sie ihren 6-stelligen Zugangscode ein |
| Zugangscode 123123                                |
| Code überprüfen                                   |

| $^{\sim}$ |          | Fertig                   |
|-----------|----------|--------------------------|
| 1         | 2        | 3<br>Def                 |
| 4<br>6ні  | 5<br>јкі | 6<br><sup>мно</sup>      |
| 7<br>PQRS | 8<br>TUV | 9<br>wxyz                |
| + * #     | 0        | $\langle \times \rangle$ |

- Geben Sie nun Ihren 6-stelligen Zugangscode ein.
- Drücken Sie anschließend auf "Code überprüfen".

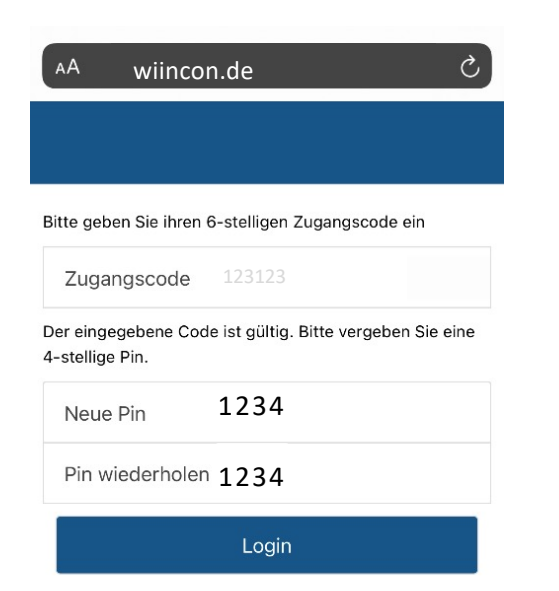

- Anschließend öffnet Sich darunter ein Fenster zur Pin Eingabe.
- Suchen Sie sich selbstständig einen 4-stelligen Pin aus.
- Tragen Sie diesen zwei mal ein.
- Klicken Sie anschließend auf "Login".

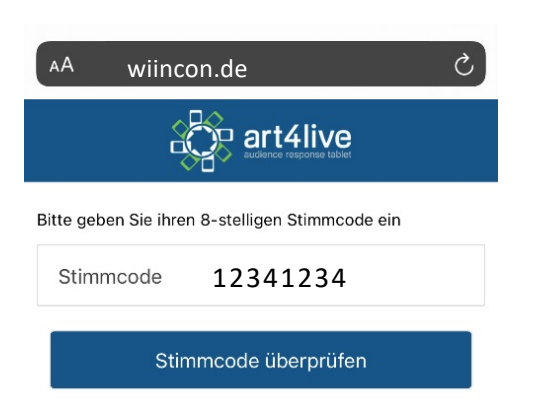

- Wenn Sie einen 8-stelligen Stimmcode haben, dann geben Sie diesen nun äquivalent zum Zugangscode ein.
- Wenn Sie keinen Stimmcode haben, dann klicken Sie unten rechts auf "Überspringen"

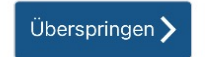

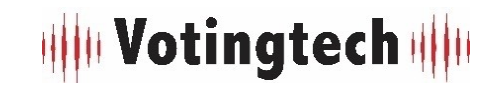

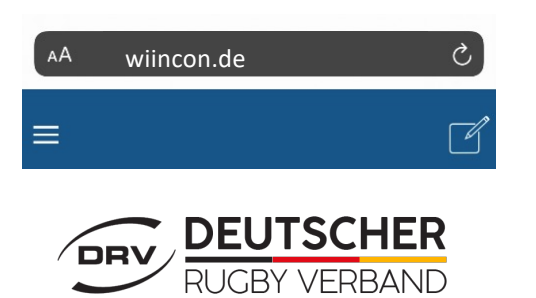

- Dies ist der Homebildschirm des Abstimmungtools.
- Wenn eine Abstimmung geöffnet wird, öffnet sich diese automatisch.

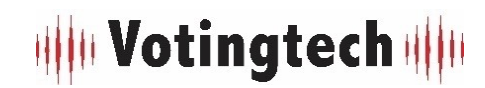

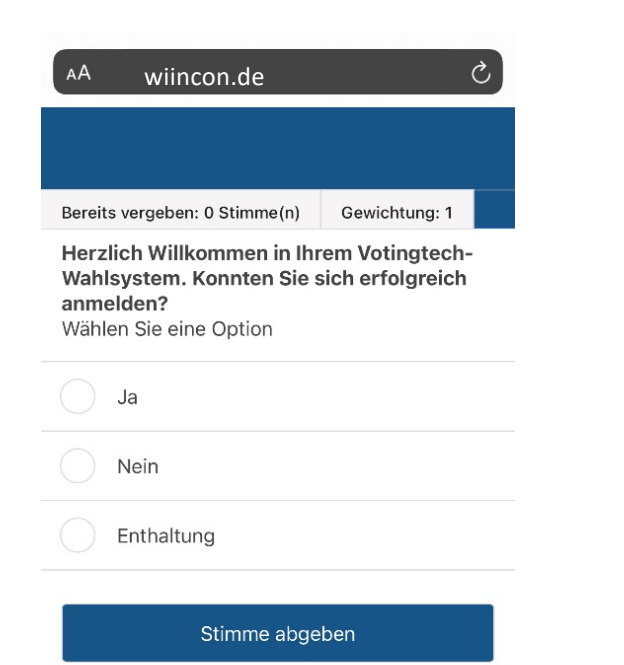

• Wenn die Abstimmung geöffnet wurde habe Sie hier die Möglichkeit Ihre Auswahl zu treffen.

#### 🝿 Votingtech 🍿

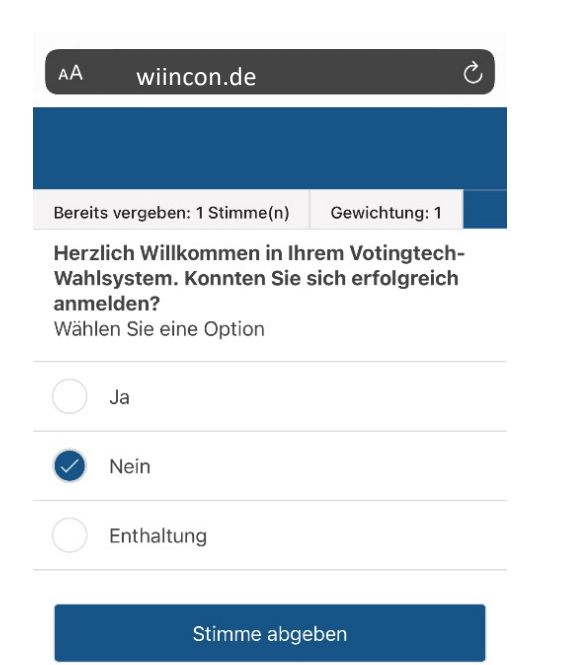

- Klicken Sie auf die Auswahl die Sie treffen möchten.
- Wenn Sie sich verklickt haben, wählen Sie diese durch erneutes klicken ab.

| АA                 | wiincon.de                                              |                  | C |
|--------------------|---------------------------------------------------------|------------------|---|
|                    |                                                         |                  |   |
| Bereit             | ts vergeben: 0 Stimme(n)                                | Gewichtung: 1    |   |
| Wah<br>anm<br>Wähl | Isystem. Konnten Sie s<br>elden?<br>Ien Sie eine Option | sich erfolgreich |   |
|                    | Ja                                                      |                  |   |
|                    | Nein                                                    |                  |   |
|                    | Enthaltung                                              |                  |   |
|                    | Stimme abge                                             | hen              |   |

• Sie können nun erneut Ihre Auswahl treffen.

#### WWW Votingtech

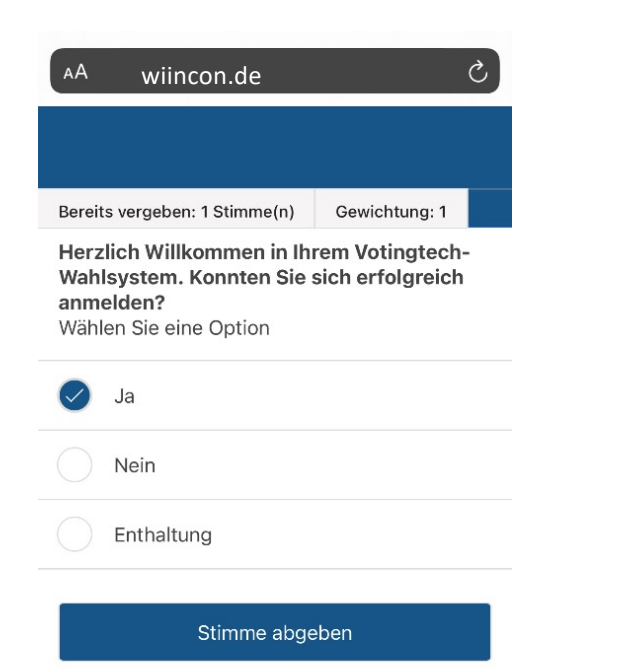

• Wenn Sie Wahl getroffen haben klicken Sie unten auf "Stimme abgeben".

#### 🝿 Votingtech 🍿

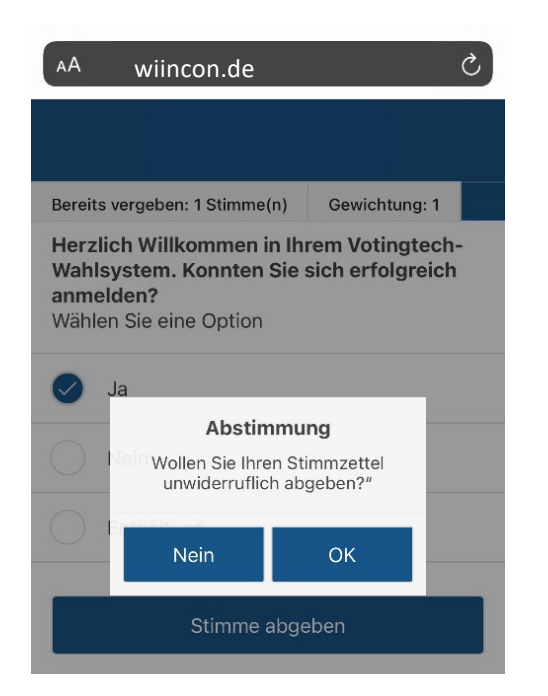

- An dieser Stelle werden Sie gefragt, ob Sie wirklich Ihre Stimme abgeben wollen.
- Wollen Sie Ihre Meinung ändern, so drücken Sie auf "Nein".
- Durch klicken auf "Ok" geben Sie Ihre Stimme endgültig ab.

| АA                       | wiincon.de                                          | S |
|--------------------------|-----------------------------------------------------|---|
|                          | Quittung                                            |   |
| Ihre S<br>Sie ha<br>• Ja | Stimme wird übermittelt.<br>aben wie folgt gewählt: |   |
|                          |                                                     |   |

- Sie sehen nun für mindestens 5 Sekunden eine Quittung, was Sie gewählt haben.
- Nach den 5 Sekunden kommen Sie durch klicken auf "Ok" zurück zum Homebildschirm.

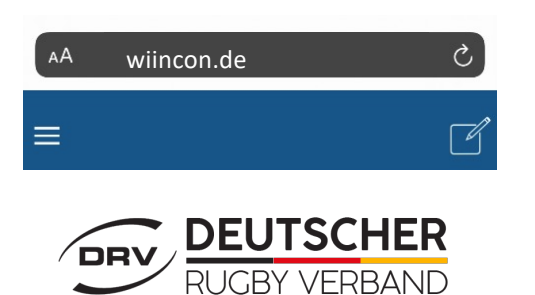

- Wird die nächste Abstimmung geöffnet, so öffnet sich diese wieder äquivalent.
- Bitte lassen Sie die Abstimmungsseite während der ganzen Veranstaltung geöffnet.

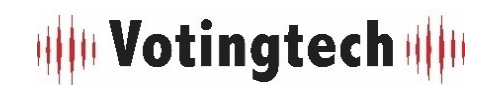